## **Redemption Instructions for a Daily Deal Voucher**

- 1. Please go to our website: <u>www.ToursandBoats.com/tickets</u>.
- An Eventbrite page will open "Chicago's Best 90-Min Architecture Boat Tour on The Chicago River"
- 3. Under **Select Date & Time,** multiple dates will be listed out for you to choose your preferred date and time
  - Click More Options to see all tour dates rather than just 5 upcoming tours (Note: sometimes there are more than 3 tours within one day. On Desktop, press the right arrow button to show the other tour times for one day
  - Choose your preferred date and time and click on the **TICKETS** button
- You will see Promo Code on top of the page where you enter in the Promo Code: (Your Redemption Code)
  - If you have trouble finding your redemption code, please <u>WATCH VIDEO</u> for assistance. If you still need assistance, please contact the daily deal website for help
  - For Groupon buyers, it is a 10-digit code
- 5. Click **APPLY** and a hidden ticket will appear that says the daily deal site name (i.e. Groupon, Living Social, etc...)
  - It will be the FIRST ticket that appears. You'll only be paying for the **processing and service fees**
- Select the **Quantity** on that ticket type. Change from 0 to the other number. Click **CHECKOUT**
- 7. Complete the order and fill out all required info. Click **PAY NOW** 
  - Please make sure to enter the correct email address, as the e-tickets will be sent to the entered email address
  - If you do NOT know your other guests requested info, you have the option of just putting in your information
- 8. You'll get tickets e-mailed to you from Eventbrite. At the bottom of the email, there will be an attachment with your tickets
- 9. You can show tickets on your phone or print

For detailed step by step instructions with pictures,

please scroll down to the next page.

## **Detailed Redemption Instructions for a Daily Deal Voucher**

- 1. Please go to our website: <u>www.ToursandBoats.com/tickets</u>.
- 2. An Eventbrite page will open "Chicago's Best 90-Min Architecture Boat Tour on The Chicago River"
- 3. Under **Select Date & Time,** multiple dates will be listed out for you to choose your preferred date and time

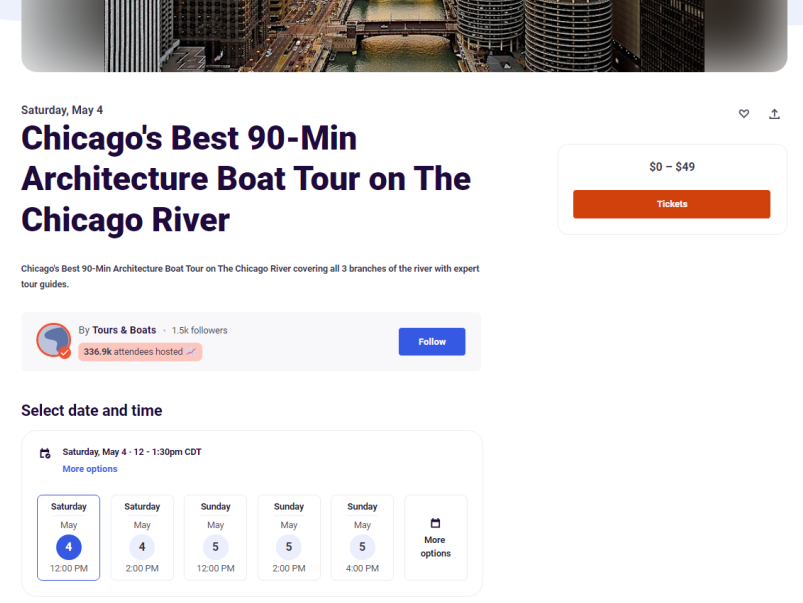

 Click More Options to see all tour dates rather than just 5 upcoming tours (Note: sometimes there are more than 3 tours within one day. On Desktop, press the right arrow button to show the other tour times for one day

Choose your preferred date and time and click on the TICKETS button

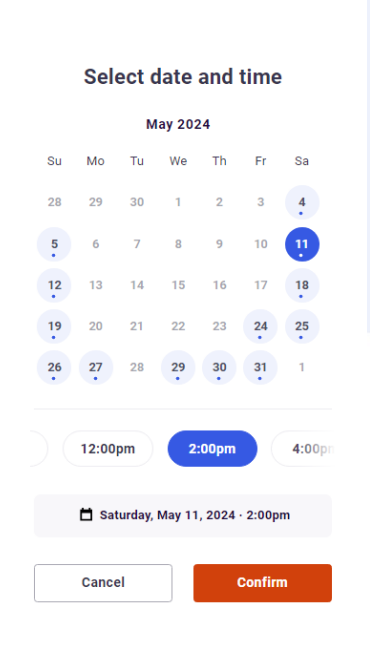

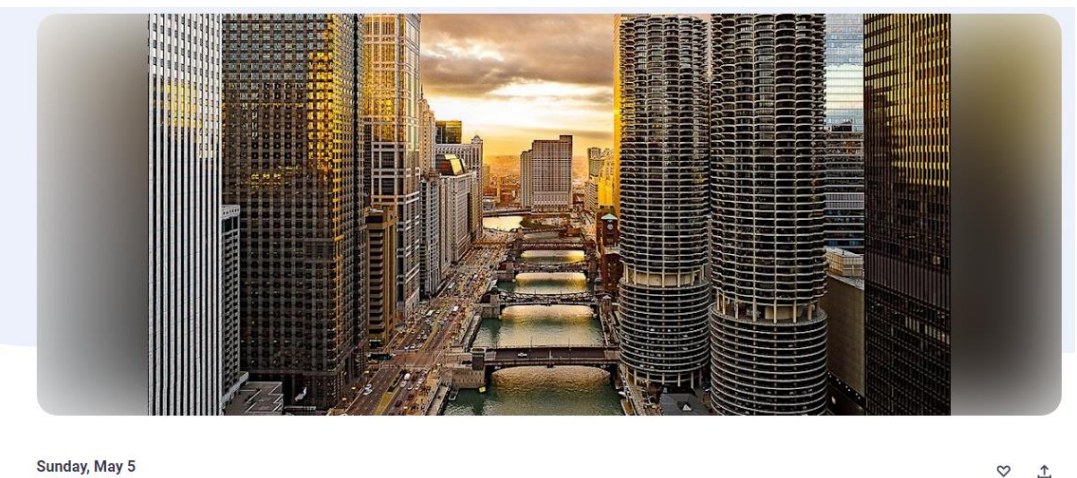

## **Chicago's Best 90-Min Architecture Boat Tour on The Chicago River**

\$0 - \$49 Tickets

0

4. You will see Promo Code on top of the page where you enter in the Promo Code: (Your Redemption Code)

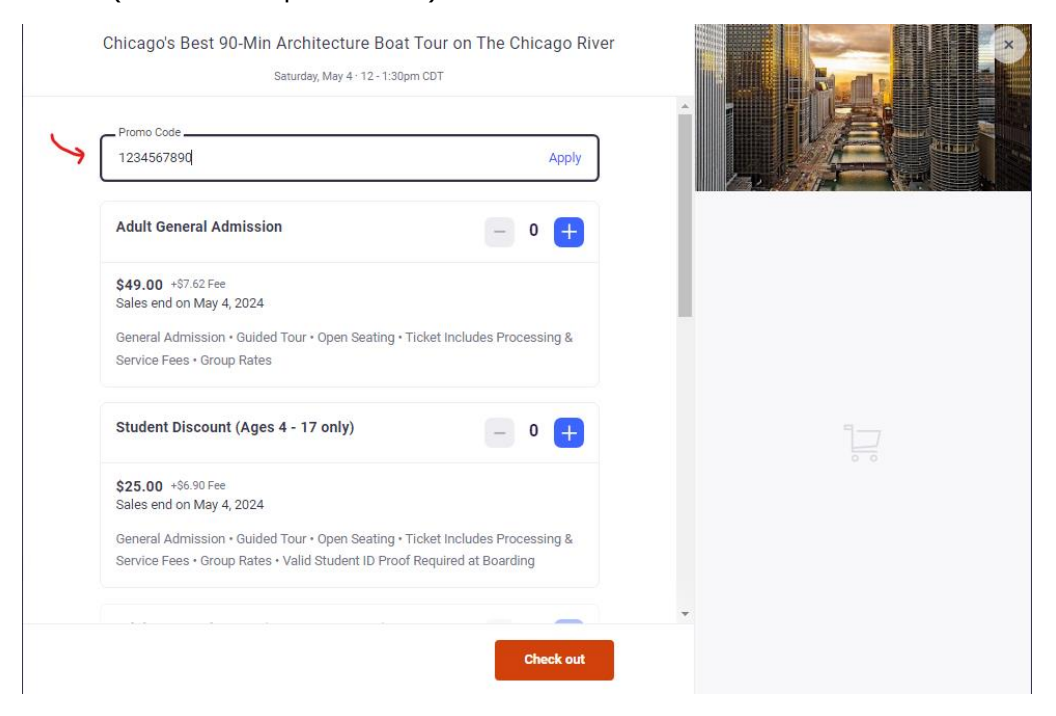

- 5. Click **APPLY** and a hidden ticket will appear that says the daily deal site name (i.e. Groupon, Living Social, etc...)
  - It will be the FIRST ticket that appears. You'll only be paying for the processing and service fees

| Promo Gode                                                                     |   |
|--------------------------------------------------------------------------------|---|
| Remove                                                                         |   |
| applied. New tickets unlocked below.                                           |   |
| ***GROUPON - General Admission - PK3***                                        |   |
| \$1.25 +\$3.64 Fee                                                             |   |
|                                                                                |   |
| Sales end on May 4, 2024                                                       |   |
| Processina & Service Fees • You must bring your Eventbrite e-ticket during the |   |
| boarding time.                                                                 |   |
|                                                                                |   |
| Adult General Admission – 0 🕂                                                  |   |
| \$49.00 +\$7.62 Fee                                                            |   |
| Sales end on May 4, 2024                                                       |   |
| General Admission • Guided Tour • Open Seating • Ticket Includes Processing &  |   |
| Service Fees + Group Rates                                                     | * |

- If you have trouble finding your redemption code, please <u>WATCH</u> <u>VIDEO</u> for assistance. If you still need assistance, please contact the daily deal website for help
- For Groupon buyers, it is a 10-digit code that you can find by clicking VIEW VOUCHER. Do NOT press MARK as REDEEMED. If you accidently pressed this, contact the daily deal website to get your 10-digit redemption code.
- 6. A hidden ticket appear that says the daily deal site names (i.e. Groupon, Living Social, etc.). It will be the <u>FIRST</u> ticket that appears and will only display the balance owed for the for the processing and service fees (as indicated in the fine print).

7. Select the Quantity on that ticket type. Change from 0 to the number displayed.

|                                                                             |                                                                                                    | ap a state                                                                                                    |
|-----------------------------------------------------------------------------|----------------------------------------------------------------------------------------------------|----------------------------------------------------------------------------------------------------|
| no Code                                                                     |                                                                                                    |                                                                                                    |
| i7295726 emove                                                              |                                                                                                    |                                                                                                    |
| 95726 applied. New tickets unlocked below.                                  |                                                                                                    |                                                                                                    |
| GROUPON - General Admission - PK3***                                        | Order summary                                                                                                    |                                                                                                    |
|                                                                             | 3 x ***GROUPON -                                                                                                    |                                                                                                    |
| 25 +\$3.64 Fee                                                              | General Admission<br>PK3***                                                                                                    |                                                                                                    |
| Unlocked                                                                    |                                                                                                    |                                                                                                    |
| es end on May 4, 2024                                                       | Subtotal                                                                                                    |                                                                                                    |
| cessing & Service Fees • You must bring your Eventbrite e-ticket during the |                                                                                                    |                                                                                                    |
| rding time.                                                                 | Total                                                                                                    | \$                                                                                                    |
| ult General Admission 📃 0 🕂                                                 |                                                                                                    |                                                                                                    |
| 9.00 +\$7.62 Fee                                                            |                                                                                                    |                                                                                                    |
| is end on May 4, 2024                                                       |                                                                                                    |                                                                                                    |
| eral Admission • Guided Tour • Open Seating • Ticket Includes Processing &  | *                                                                                                    |                                                                                                    |
|                                                                             | no Code<br>7295726 Remove<br>25726 applied. New tickets unlocked below.<br>3ROUPON - General Admission - PK3***<br>25 +\$3.64 Fee<br>Unlocked<br>s end on May 4, 2024<br>sessing & Service Fees • You must bring your Eventbrite e-ticket during the<br>ding time.<br>It General Admission 0<br>.00 +\$7.62 Fee<br>s end on May 4, 2024<br>eral Admission - Guided Tour • Open Seating • Ticket Includes Processing &<br>Ice Fees • Group Rates | no Code<br>7295726 Remove<br>35726 applied. New tickets unlocked below.<br><b>GROUPON - General Admission - PK3***</b><br><b>Corder summary</b><br>3 x ***GROUPON -<br><b>General Admission</b><br>PK3***<br>Subtotal<br>Fees ~<br>Subtotal<br>Fees ~<br><b>Total</b><br><b>It General Admission</b><br><b>O</b> +<br><b>O</b> +<br><b>Total</b><br><b>Corder summary</b><br>3 x ***GROUPON -<br><b>General Admission</b><br>PK3*** |

8. Make sure the correct number appears in the quantity and then click on **CHECKOUT.** 

| ***GROUPON - General Admission - PK3***                                       | Order summary                                     |         |
|-------------------------------------------------------------------------------|---------------------------------------------------|---------|
| \$1.25 +\$3.64 Fee                                                            | 3 x ***GROUPON -<br>General Admission -<br>PK3*** | \$3.75  |
| 6 Unlocked                                                                    |                                                   |         |
| les end on May 4, 2024                                                        | Subtotal                                          | \$3.75  |
| essessing & Carvise Foss - You must bring your Eventheits a tigket during the | Fees 🗸                                            | \$10.92 |
| arding time.                                                                  |                                                   |         |
|                                                                               | Total                                             | \$14.67 |
| dult General Admission – 0 🕂                                                  |                                                   |         |
| <b>49.00</b> +\$7.62 Fee<br>ales end on May 4, 2024                           |                                                   |         |
| eneral Admission • Guided Tour • Open Seating • Ticket Includes Processing &  |                                                   |         |
|                                                                               | -                                                 |         |

**IMPORTANT NOTE:** IF YOU HAVE PURCHASED MORE THAN ONE VOUCHER FROM A DAILY DEAL WEBSITE, YOU WILL HAVE TO COMPLETE THIS ENTIRE TRANSACTION AND PAY FOR THE PROCESSING AND SERVICE FEES. AFTERWARDS, YOU WILL NEED TO DO THE SAME STEPS

## FOR EVERY OTHER VOUCHER PURCHASED.

9. Fill out all the required info. Please make sure to enter the correct email address as the e-tickets will be sent to the address specified.

| <del>\</del> |                                                                                                    | Checkout<br>Time left 13:06                                                                                                    |                                                            | ×      |
|--------------|----------------------------------------------------------------------------------------------------|----------------------------------------------------------------------------------------------------|------------------------------------------------------------|--------|
|              | By clicking "Place Order", I accept th<br><u>Policy</u> . I agree that Eventbrite may <u>sl</u>                                                                      | e <u>Terms of Service</u> and have read the <u>Priva</u><br>mare my information with the event organiz                                                                               | ZX er.                                                     |        |
|              | ***IMPORTANT*** If you purchased tic<br>information, you can just enter in the I<br>enter each individual contact info so t<br>transferable to other people. The nam | kets for other people and do NOT know all<br>ticket buyers information. It is recommend<br>hey get all the event updates. Tickets are<br>he on the ticket does NOT matter. We only s | f their<br>id to Order summary<br>can the 1 x ***GROUPON - | \$2.61 |
|              | Contact information                                                                                                    |                                                                                                    | General Admission -<br>PK1***                              |        |
|              | Continue as guest or lo <mark>gin</mark> for a faster                                                                                                    | experience.                                                                                                    | Subtotal                                                   | \$2.61 |
|              | First name *<br>Tours and                                                                                                    | Last name*<br>Boats                                                                                                    | Fees ¥                                                     | \$1.62 |
|              | Email address *                                                                                                    | Confirm email*                                                                                                    | Delivery<br>1 x eTicket                                    | \$0.00 |
|              | mogroursandboats.com                                                                                                    | inio@ioursandboats.com                                                                                                    | Total                                                      | \$4.23 |
|              | <ul> <li>Keep me updated on more ever</li> <li>Send me emails about the best</li> </ul>                                                                              | nts and news from this event organizer.<br>events happening nearby or online.                                                                                                    |                                                            |        |
|              | Ticket 1. *** GROUPO                                                                                                    | N - Gaparal Admission -                                                                                                    | *                                                          |        |
|              |                                                                                                    | Place                                                                                                    | )rder                                                      |        |

10. Complete the order by pressing **Place Order**.

**Note:** If you do NOT know your other guest's information, you may put the ticket buyer's information as a default.

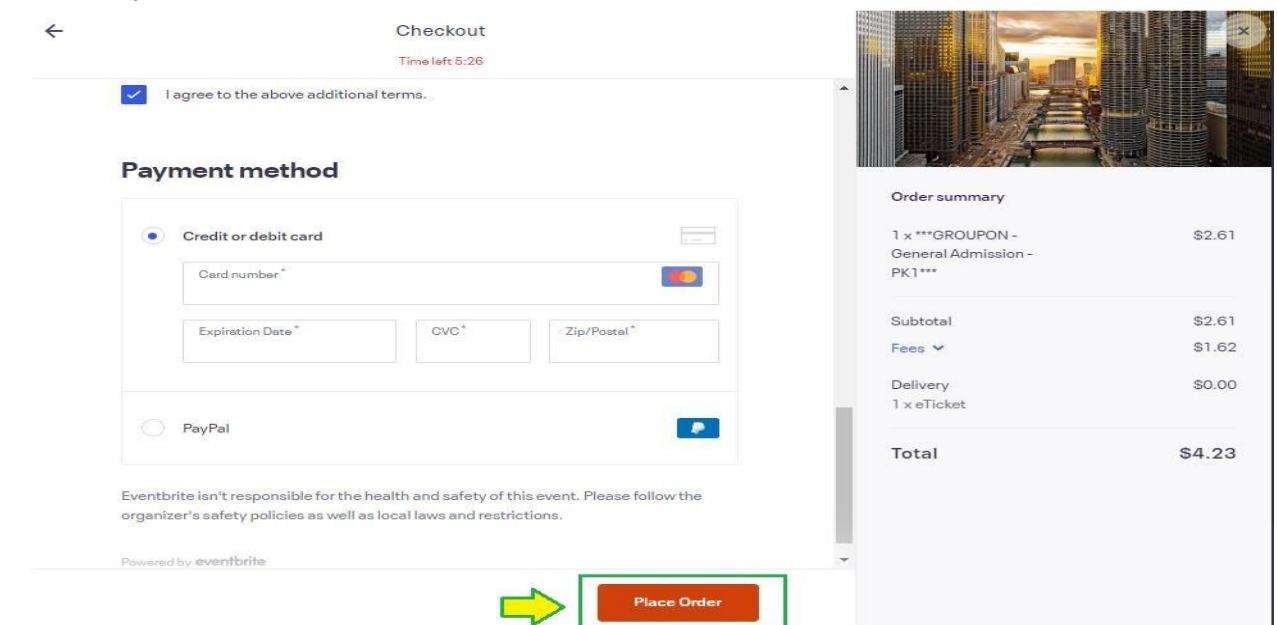

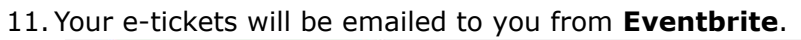

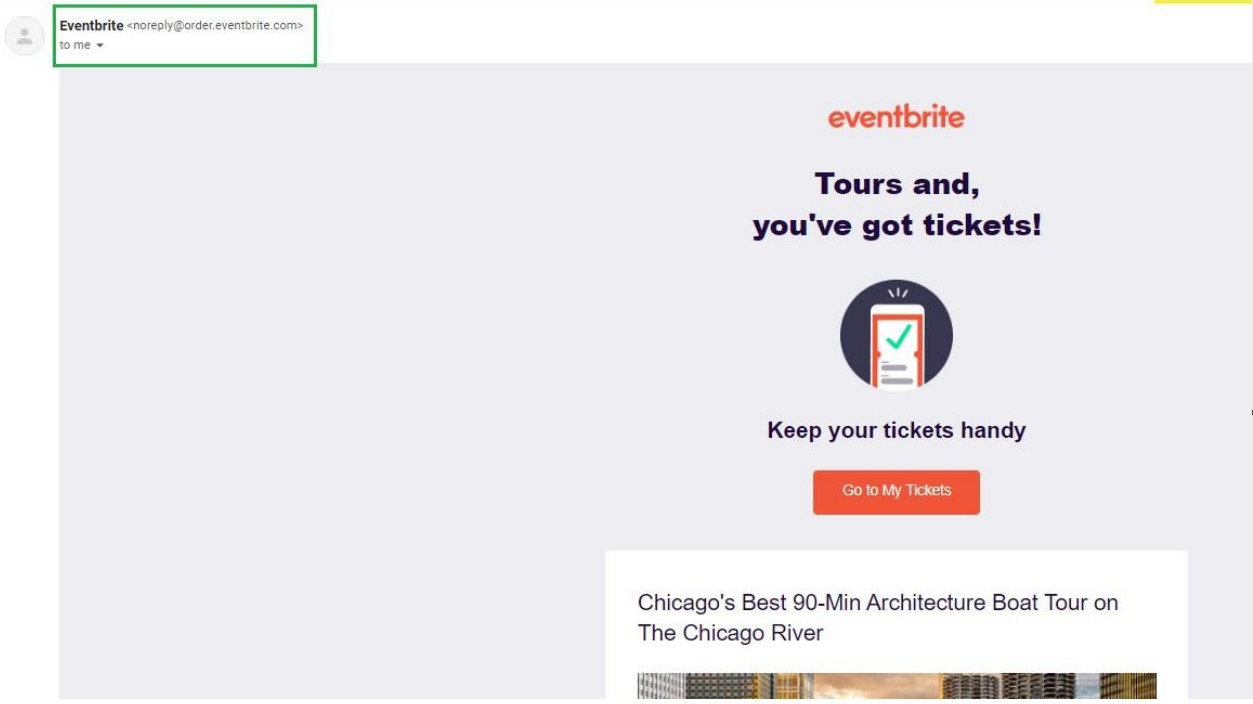

12. At the end of the email, there will be a PDF which is the e-ticket. Please print or show your tickets on the phone.

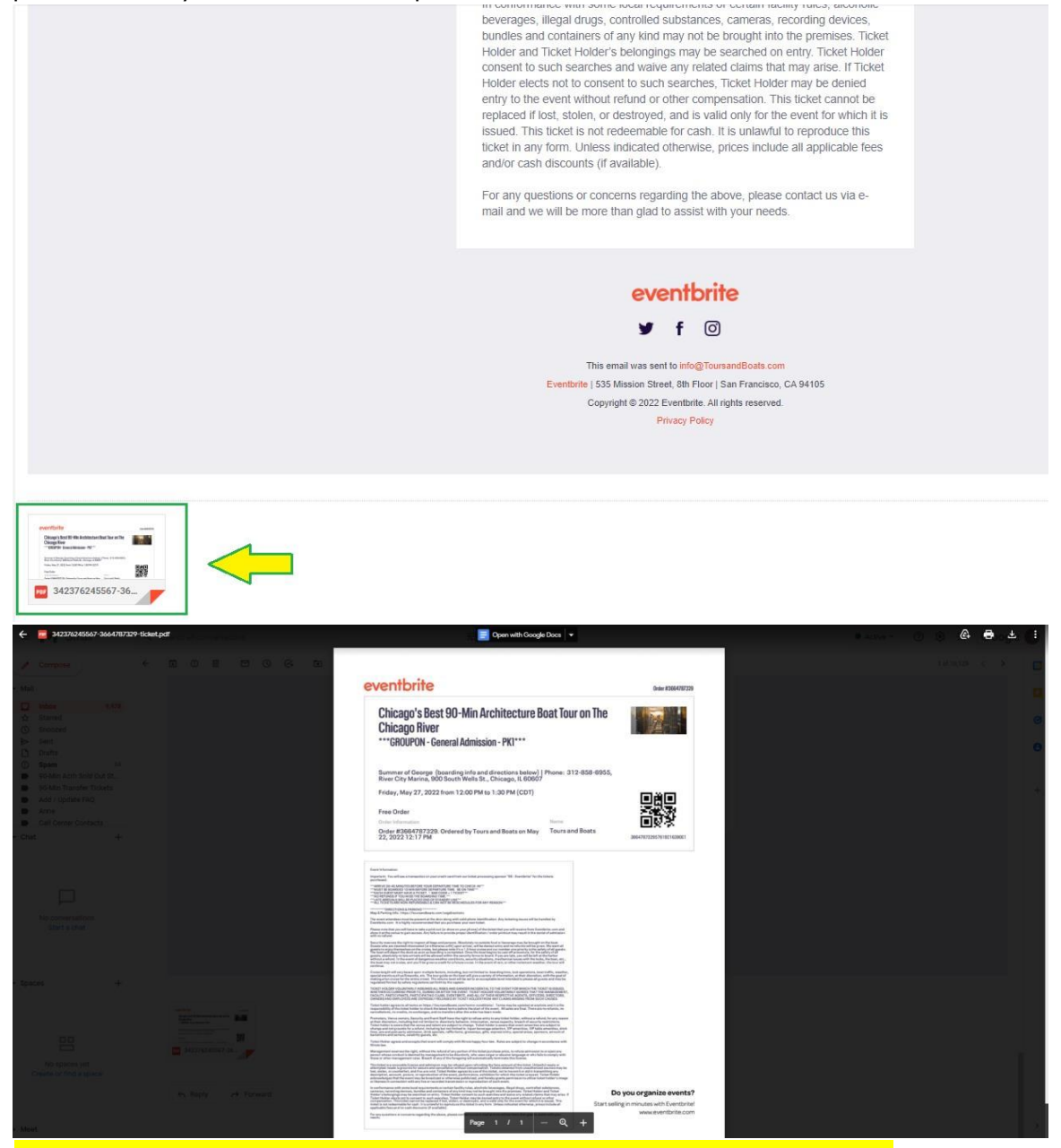

**IMPORTANT NOTE:** IF YOU HAVE PURCHASED MORE THAN ONE VOUCHER FROM A DAILY DEAL WEBSITE, YOU WILL HAVE TO COMPLETE THIS ENTIRE TRANSACTION AND PAY FOR THE PROCESSING AND SERVICE FEES. AFTERWARDS, YOU WILL NEED TO DO THE SAME STEPS FOR EVERY OTHER VOUCHER PURCHASED.